# **INSTRUCTIVO COTIZACIÓN SEPELIO**

- **1.** Ingresar a <u>www.beneficioweb.com.ar</u>
- 2. Completar el formulario de acceso con usuario y contraseña

| Ben        | eficio<br>sonas SEGURAS       |
|------------|-------------------------------|
| Usuario    |                               |
| Empresa    | BENEFICIO S.A.                |
| Contraseña |                               |
|            | <u>¿Olvido su contraseña?</u> |
|            | Confirmar Cancelar            |

**3.** En la parte superior izquierda de la página, en la opción "**Cotizadores**":

| BE<br>S.A. C | NEFIC         | eguros            |            |                    |                     |               |               |                      | Gisela Duarte |
|--------------|---------------|-------------------|------------|--------------------|---------------------|---------------|---------------|----------------------|---------------|
| Cotizad      | lores Endosos | Solicitudes Pólia | zas Cobran | iza Siniestros Pro | ductores Cotización | especial      |               |                      |               |
| »            |               |                   |            |                    |                     |               |               |                      |               |
| otizad       |               |                   |            |                    |                     |               |               |                      |               |
| ores         |               |                   |            |                    |                     |               |               | ReneficioWeb         |               |
|              |               |                   | Β          | ENEF               | <b>ICIO</b>         |               | Macro         | Acceso a productores |               |
|              |               |                   | S.A        | . Compañia         | de Seguros          |               | Click de Pago | Clientes registrados |               |
|              |               |                   |            |                    |                     |               |               |                      |               |
|              |               |                   | HOME       | PERSONAS           | EMPRESAS            | INSTITUCIONAL | CONTACTO      |                      |               |
|              |               |                   |            |                    |                     |               |               |                      |               |
|              |               | D                 | )ESCA      | ARGA DE            | FORMULA             | RIOS —        |               |                      |               |

**4.** Elegimos la opción <u>Sepelio</u> y nos lleva a la siguiente página:

| S.A. Compañia de Seguros                                                                                                    |                                                                                                    |
|----------------------------------------------------------------------------------------------------|----------------------------------------------------------------------------------------------------|
| Cotizadores Endosos Solicitudes                                                                                                    | Pólizas Cobranza Siniestros Productores Pedidos a Producción Renovaciones                                                                                                    |
| Cotizadores <                                                                                                    | Cotizar 18 - SEPELIO (Secuencia 2)                                                                                                    |
| Navegación<br>Vida Colectivo<br>Accidentes Personales<br>Combinado Familiar e Integrales<br>Robo<br>Riesgos varios<br>Salud<br>Vida individual<br>Sepelio | Datos Generales         Cotización N° 540         Productor       47683 MOHR NATALIO         Tomador         Tomador         Plan Comercial       EFISIca Olurídica         Cet.IVA Operación       CONSUMIDOR FINAL         Plan Comercial       SEPS - SEPELIO S - TITULAR SOLO         Vigencia       A1 - ANUAL CON FACTURACION MENSUAL         Forma de pago       2 - OPERATORIA BANCARIA          Cuotas       01 - 1 CUOTA |
| vidu obligacifio                                                                                                    | Cancelar Confirmar                                                                                                    |

#### **5.** Completamos el Tomador, tipo de persona:

| Cotizar 18      | - SEPELIO (Secuencia 2)              |                   |                  |             |                  |   |
|-----------------|--------------------------------------|-------------------|------------------|-------------|------------------|---|
| Datos Genera    | ales                                 |                   |                  |             |                  |   |
| Cotización Nº   | 540                                  |                   |                  |             |                  |   |
| Productor       | xxxxxxx ~ 🗘                          |                   |                  |             |                  |   |
| Tomador         | XXXXXXXX                             |                   |                  |             |                  |   |
| Tipo de Persona | ●Fbica ○Jurídica                     | Cat.IVA Operación | CONSUMIDOR FINAL | Ing. Brutos | CONSUMIDOR FINAL | ~ |
| Plan Comercial  | SEPS - SEPELIO S - TITULAR SOLO      | Moneda            | PESOS 💙          |             |                  |   |
| Vigencia        | A1 - ANUAL CON FACTURACION MENSUAL 🗸 | Inicio            | 01/09/2023       |             |                  |   |
| Forma de pago   | 2 - OPERATORIA BANCARIA 🖌            | Cuotas            | 01 - 1 CUOTA 💙   |             |                  |   |
|                 |                                      |                   |                  |             |                  |   |
| Cancelar Co     | onfirmar                             |                   |                  |             |                  |   |

# 6. Elegimos el plan <u>Comercial</u>:

| Cotizar 18 - S          | EPELIO (Secuencia 2)         |                   |                  |                                 |                  |
|-------------------------|------------------------------|-------------------|------------------|---------------------------------|------------------|
| – Datos Generales –     |                              |                   |                  |                                 |                  |
| Cotización N° 540       |                              |                   |                  |                                 |                  |
| Productor XXX           | xxxxxx 🗸 🗘                   |                   |                  |                                 |                  |
| Tomador XXX             | XXXXX                        |                   |                  |                                 |                  |
| Tipo de Persona OFísica | a OJurídica                  | Cat.IVA Operación | CONSUMIDOR FINAL | <ul> <li>Ing. Brutos</li> </ul> | CONSUMIDOR FINAL |
| Plan Comercial SEPS -   | - SEPELIO S - TITULAR SOLO 🗸 | Moneda            | PESOS 🗸          |                                 |                  |
| Vigencia SEPS -         | - SEPELIO S - TITULAR SOLO   | Inicio            | 01/09/2023       |                                 |                  |
| Forma de pago 2 - OP    |                              | Cuotas            | 01 - 1 CUOTA 💙   |                                 |                  |
|                         |                              |                   |                  |                                 |                  |
| Cancelar Confirm        | har                          |                   |                  |                                 |                  |

# 7. Elegimos la vigencia:

| Cotizar 18      | 3 - SEPELIO (Secuencia                            | 2)  |                   |                  |   |             |                  | _ |
|-----------------|---------------------------------------------------|-----|-------------------|------------------|---|-------------|------------------|---|
| Datos Gener     | ales ———                                          |     |                   |                  |   |             |                  |   |
| Cotización Nº   | 540                                               |     |                   |                  |   |             |                  |   |
| Productor       | XXXXXXXXX                                         | ✔ 🗘 |                   |                  |   |             |                  |   |
| Tomador         | XXXXXXXX                                          |     |                   |                  |   |             |                  |   |
| Tipo de Persona | ●Física ○Jurídica                                 |     | Cat.IVA Operación | CONSUMIDOR FINAL | ~ | Ing. Brutos | CONSUMIDOR FINAL |   |
| Plan Comercial  | SEPS - SEPELIO S - TITULAR SOLO                   | ~   | Moneda            | PESOS ¥          |   |             |                  |   |
| Vigencia        | A1 - ANUAL CON FACTURACION MENSUAL                | ~   | Inicio            | 01/09/2023       |   |             |                  |   |
| Forma de pago   | A1 - ANUAL CON FACTURACION MENSUAL<br>A12 - ANUAL |     | Cuotas            | 01 - 1 CUOTA 💙   |   |             |                  |   |

#### 8. Seleccionamos la forma de pago:

| Cotizar 18      | 3 - SEPELIO (Secuencia 2)                                    |                   |                  |             |                  |
|-----------------|--------------------------------------------------------------|-------------------|------------------|-------------|------------------|
| ┌ Datos Gener   | rales                                                        |                   |                  |             |                  |
| Cotización Nº   | 540                                                          |                   |                  |             |                  |
| Productor       | xxxxxxxx v 🗘                                                 |                   |                  |             |                  |
| Tomador         | XXXXXXXX                                                     |                   |                  |             |                  |
| Tipo de Persona | ●Física ○Jurídica                                            | Cat.IVA Operación | CONSUMIDOR FINAL | Ing. Brutos | CONSUMIDOR FINAL |
| Plan Comercial  | SEPS - SEPELIO S - TITULAR SOLO                              | Moneda            | PESOS 🗙          |             |                  |
| Vigencia        | A1 - ANUAL CON FACTURACION MENSUAL 🗸                         | Inicio            | 01/09/2023       |             |                  |
| Forma de pago   | 2 - OPERATORIA BANCARIA 💙                                    | Cuotas            | 01 - 1 CUOTA 💙   |             |                  |
| Cancelar (      | 2 - OPERATORIA BANCARIA<br>3 - TARJETA DE CREDITO<br>4 - CBU |                   |                  |             |                  |

#### 9. Completamos categoría de IVA, Ingresos Brutos:

| Г | Datos Generales                                                                                                    |
|---|----------------------------------------------------------------------------------------------------|
|   | Cotización N° 540<br>Productor XXXXXXXXX V                                                                             |
|   | Tomador XXXXXXXX<br>Tipo de Persona Ofísica Olurídica Cat.IVA Operación CONSUMIDOR FINAL VIng. Brutos CONSUMIDOR FINAL |
|   | Plan Comercial SEPS - SEPELIO S - TITULAR SOLO V Moneda PESOS V                                                        |
| 1 | Vigencia A1 - ANUAL CON FACTURACION MENSUAL ✓ Inicio 01/09/2023                                                        |
|   | Forma de pago 2 - OPERATORIA BANCARIA V Cuotas 01 - 1 CUOTA V                                                          |
|   | Completamos los datos de la persona a asegurar:                                                                        |
|   | Cotizar 18 - SEPELIO (Secuencia 3)                                                                                     |
| 1 | Datos del Asegurado - Ubicación del riesgo                                                                             |
| , | Código Postal 🕜 Localidad 🖌                                                                                            |
|   | Fecha Nacimiento // 28 Edad del Asegurado 0                                                                            |
|   |                                                                                                    |
| 1 | Cantidad 1 Agregar                                                                                                    |
| _ |                                                                                                    |
|   | l Ina vez completados los datos, hacemos clic en "Agregar".                                                            |
|   | Catizar 19 CEDELIO (Casuancia 2)                                                                                       |
|   | Cotizar 16 - SEPELIO (Secuencia 5)                                                                                     |
| _ | Datos del Asegurado - Ubicación del riesgo                                                                             |
|   |                                                                                                    |
|   | Código Postal XXXX 1 Localidad XXXXX                                                                                   |
|   |                                                                                                    |
|   |                                                                                                    |
|   | Cantidad 1 Agregar                                                                                                    |
|   |                                                                                                    |
|   |                                                                                                    |

| Producto              | Premio Mensual | Cuota 1 | Resto c/u | \$ Comisión | Observaciones |  |
|-----------------------|----------------|---------|-----------|-------------|---------------|--|
| SEPELIO S - TITULAR S | 249,39         | 249,39  | 0,00      | 0,00        |               |  |
|                       |                |         |           |             |               |  |
|                       |                |         |           |             |               |  |
|                       |                |         |           |             |               |  |
|                       |                |         |           |             |               |  |
|                       |                |         |           |             |               |  |
|                       |                |         |           |             |               |  |
|                       |                |         |           |             |               |  |
|                       |                |         |           |             |               |  |
|                       |                |         |           |             |               |  |
|                       |                |         |           |             |               |  |

# **13.** Seleccionamos:

| Cotiza     | r 18 - SEPELIO (Secuen | icia 4) |                |         |           |             |               |
|------------|------------------------|---------|----------------|---------|-----------|-------------|---------------|
|            |                        |         |                |         |           |             |               |
| Cotización | N° 540 Riesgo          |         |                |         |           |             |               |
|            | Producto               |         | Premio Mensual | Cuota 1 | Resto c/u | \$ Comisión | Observaciones |
| ۹ 🖶        | SEPELIO S - TITULAR S  | ~       | 249,39         | 249,39  | 0,00      | 0,00        |               |
|            |                        | U       |                |         |           |             |               |
|            |                        |         |                |         |           |             |               |
|            |                        |         |                |         |           |             |               |
|            |                        |         |                |         |           |             |               |
|            |                        |         |                |         |           |             |               |
| Volver     | Seleccionar            |         |                |         |           |             |               |

#### **14.** Hacemos clic en el botón "Seleccionar":

| C | otiza     | r 18 - SEPELIO (Secuencia 4) |                |         |           |             |               |  |
|---|-----------|------------------------------|----------------|---------|-----------|-------------|---------------|--|
|   |           |                              |                |         |           |             |               |  |
|   |           |                              |                |         |           |             |               |  |
|   | Cotizació | n N° 540 Riesgo              |                |         |           |             |               |  |
|   |           | Producto                     | Premio Mensual | Cuota 1 | Resto c/u | \$ Comisión | Observaciones |  |
| ٩ | -         | SEPELIO S - TITULAR S        | 249,39         | 249,39  | 0,00      | 0,00        |               |  |
|   |           |                              |                |         |           |             |               |  |
|   |           |                              |                |         |           |             |               |  |
|   |           |                              |                |         |           |             |               |  |
|   |           |                              |                |         |           |             |               |  |
|   |           |                              |                |         |           |             |               |  |
|   |           |                              |                |         |           |             |               |  |
|   |           |                              |                |         |           |             |               |  |
|   | Volver    | Seleccionar                  |                |         |           |             |               |  |
|   | VOIVEI    | Seleccionar                  |                |         |           |             |               |  |

# **15.** Nos lleva a la siguiente pantalla:

| Cotiz     | ar 18     | 3 - SEP                        | ELIO (Secuencia 3)           |                |        |              |               |                  |              |  |  |
|-----------|-----------|--------------------------------|------------------------------|----------------|--------|--------------|---------------|------------------|--------------|--|--|
| - Datos d | lel Ase   | gurado -                       | Ubicación del riesgo ———     | _              |        |              |               |                  |              |  |  |
| Código Po | stal      |                                |                              |                |        |              |               |                  |              |  |  |
| Fecha Nac | imiento   | 11                             | Edad del Asegurado           | 0              |        |              |               |                  |              |  |  |
| Cantidad  |           | 1 Agreg                        | ar                           |                |        |              |               |                  |              |  |  |
|           |           |                                |                              |                |        |              |               |                  |              |  |  |
|           |           |                                |                              |                |        |              |               |                  |              |  |  |
|           |           |                                |                              |                | TOTALE | Drima 24/    | Dramia        | 240.20 Capitidad | Acogurados 1 |  |  |
| Imprim    | nr Cotiza | icion Im                       | primir Cotizacion Pas/Broker |                | TOTALL | - Fiilia 24- | r,20 Fielding | 245,55 Caliudau  | Asegurauos 1 |  |  |
|           |           | Nº Item                        | Producto                     | Prima          | Premio | Edad         | Nombre        | Documento        |              |  |  |
| ۵         | Q,        | 1                              | SEPELIO S - TITULAR S        | 244,26         | 249,39 | 43           |               | 0                |              |  |  |
|           |           |                                |                              |                |        |              |               |                  |              |  |  |
|           |           |                                |                              |                |        |              |               |                  |              |  |  |
|           |           |                                |                              |                |        |              |               |                  |              |  |  |
| M 4 1     | b bl      | 0                              |                              |                |        |              |               |                  |              |  |  |
| нч        | ► H       | C                              |                              |                |        |              |               |                  |              |  |  |
| K 4       | Iar N     | C <sup>1</sup><br>Volver y Moo | tificar Importar Nómina Con  | tinuar Emisión |        |              |               |                  |              |  |  |

**16.** Hacemos clic en el botón <sup>(1)</sup> para agregar a la persona a asegurar:

| tos del Aseg     | urado - Ubicación del riesgo                                                      |                 |                             |                                          |                                   |                 |  |
|------------------|-----------------------------------------------------------------------------------|-----------------|-----------------------------|------------------------------------------|-----------------------------------|-----------------|--|
| ha Nacimiento    | / / 28 Edad del Asegurado 0                                                       |                 |                             |                                          |                                   |                 |  |
| tidad 1          | Agregar                                                                           |                 |                             |                                          |                                   |                 |  |
|                  |                                                                                   |                 |                             |                                          |                                   |                 |  |
|                  |                                                                                   |                 |                             |                                          |                                   |                 |  |
|                  |                                                                                   | _               |                             |                                          |                                   |                 |  |
| mprimir Cotizaci | ón Imprimir Cotización Pas/Broker                                                 |                 | TOTALES                     | Prima 244,26 Premio                      | o 249,39 Canti                    | ad Asegurados 1 |  |
| mprimir Cotizaci | ón Imprimir Cotización Pas/Broker<br>Nº Item Producto                             | Prima           | TOTALES<br>Premio           | Prima 244,26 Premic<br>Edad Nombre       | o 249,39 Cantio<br>Documento      | ad Asegurados 1 |  |
| mprimir Cotizaci | ión Imprimir Cotización Pas/Broker<br>Nº Item Producto<br>1 SEPELIO S - TITULAR S | Prima<br>244,26 | TOTALES<br>Premio<br>249,39 | Prima 244,26 Premio<br>Edad Nombre<br>43 | 0 249,39 Cantie<br>Documento<br>0 | ad Asegurados 1 |  |
| mprimir Cotizac  | ión Imprimir Colización Pas/Broker<br>Nº Item Producto<br>1 SEPELIO S - TITULAR S | Prima<br>244,26 | TOTALES<br>Premio<br>249,39 | Prima 244,26 Premic<br>Edad Nombre<br>43 | 0 249,39 Cantie<br>Documento<br>0 | ad Asegurados 1 |  |
| nprimir Cotizaci | ón Imprimir Cotización Pas/Broker<br>Nº Item Producto<br>1 SEPELIO S - TITULAR S  | Prima<br>244,26 | TOTALES<br>Premio<br>249,39 | Prima 244,26 Premic<br>Edad Nombre<br>43 | 0 249,39 Canti<br>Documento<br>0  | ad Asegurados 1 |  |

**17.** Nos lleva a la siguiente pantalla:

| Asegurado —       |                    |                 |                  |    |
|-------------------|--------------------|-----------------|------------------|----|
| Producto          | SEPELIO S - TITULA | ARS Nº Riesgo O |                  |    |
| Tipo Documento    | D.N.I.             | ✓ Nro.Documer   | nto O            |    |
| Apellido y Nombre |                    |                 | Fecha Nacimiento | 11 |

# **18.** Completamos los datos del asegurado:

| Asegurado —       |                          |                       |          |
|-------------------|--------------------------|-----------------------|----------|
| Producto          | SEPELIO S - TITULAR S Nº | Riesgo 0              |          |
| Tipo Documento    | D.N.I. V                 | Iro.Documento XXXXXXX | ]        |
| Apellido y Nombre | XXXXXX XXXXXX            | Fecha Nacimiento      | xx/xx/xx |

**19.** Hacemos clic en el botón "Confirmar":

| Datos del I       | Riesgo                |               |                  |                       |
|-------------------|-----------------------|---------------|------------------|-----------------------|
| r Asegurado —     |                       |               |                  |                       |
| Producto          | SEPELIO S - TITULAR S | Nº Riesgo 0   |                  |                       |
| Tipo Documento    | D.N.I. 🗸              | Nro.Documento | XXXXXXX          |                       |
| Apellido y Nombre | XXXXXX XXXXXX         |               | Fecha Nacimiento | xx/xx/xx 🖀            |
|                   |                       |               |                  | Confirmar<br>Cancelar |

# **20.** Nos lleva a la siguiente pantalla:

| Datos del Asegurado - Ubicación del riesgo   Código Postal                                                                                                    | Cotizar 18 - SEPELIO (Secuencia 3)                 |            |         |       |             |            |                     |
|----------------------------------------------------------------------------------------------------|----------------------------------------------------|------------|---------|-------|-------------|------------|---------------------|
| Código Postal                                                                                                    | Datos del Asegurado - Ubicación del riesgo         | 1          |         |       |             |            |                     |
| Fecha Nacimiento //   Cantidad 1   Agregar     Imprimir Cotización   Imprimir Cotización   Imprimir Cotización   Nº Item   Producto   Prima   Premio   Edad   Nombre   Documento   Contidat SEPELIO S - TITULAR S   244,26   249,39   43   XXXXXXXXXXXXXXXXXXXXXXXXXXXXXXXXXXXX                                                                                                    | Código Postal                                      |            |         |       |             |            |                     |
| Cantidad       1       Agregar         Imprimir Cotización       Imprimir Cotización Pas/Broker       TOTALES       Prima       244,26       Premio       249,39       Cantidad Asegurados         Nº Item       Producto       Prima       Premio       Edad       Nombre       Documento         Imprimir Cotización Solution Solution Solutitable Solutitable Solution Solutitable Solution Soluti                                                                                                    | Fecha Nacimiento // 28 Edad del Asegurado 0        |            |         |       |             |            |                     |
| Imprimir Cotización     Imprimir Cotización Pas/Broker     TOTALES     Prima     244,26     Premio     249,39     Cantidad Asegurados       Nº Item     Producto     Prima     Premio     Edad     Nombre     Documento       Imprimir Cotización Pas/Broker     1     SEPELIO S - TITULAR S     244,26     249,39     43     XXXXXXXXXXXXXXXXXXXXXXXXXXXXXXXXXXXX                                                                                                    | Cantidad 1 Agregar                                 |            |         |       |             |            |                     |
| Imprimir Cotización       Imprimir Cotización Pas/Broker       TOTALES       Prima       244,26       Premio       249,39       Cantidad Asegurados         Nº Item       Producto       Prima       Premio       Edad       Nombre       Documento         Imprimir Cotización Pas/Broker       1       SEPELIO S - TITULAR S       244,26       249,39       43       XXXXXXXXXXXXXXXXXXXXXXXXXXXXXXXXXXXX                                                                                                    |                                                    | 1          |         |       |             |            |                     |
| Imprimir Cotización       Imprimir Cotización Pas/Broker       TOTALES       Prima       244,26       Premio       249,39       Cantidad Asegurados         Nº Item       Producto       Prima       Premio       Edad       Nombre       Documento         Imprimir Cotización Pas/Broker       Prima       Premio       Edad       Nombre       Documento                                                                                                    |                                                    |            |         |       |             |            |                     |
| Nº Item         Producto         Prima         Premio         Edad         Nombre         Documento           Image: Comparison of the second second se | Imprimir Cotización Imprimir Cotización Pas/Broker |            | TOTALES | Prima | 244,26 Prer | mio 249,39 | Cantidad Asegurados |
| C Q 1 SEPELIO S - TITULAR S 244,26 249,39 43 XXXXXXXXXXXXXXXXXXXXXXXXXXXXXXXXXX                                                                                                    | Nº Item Producto                                   | Prima      | Premio  | Edad  | Nombre      |            | Documento           |
| 700000                                                                                                    | to O Q 1 SEPELIO S - TITULAR S                     | 244,26     | 249,39  | 43    | xxxxxxx     |            | ххххх               |
|                                                                                                    |                                                    |            |         |       |             |            |                     |
|                                                                                                    |                                                    |            |         |       |             |            |                     |
| и « ► н С                                                                                                    | н • • н С                                          |            |         |       |             |            |                     |
| K I Deluce u Madificaz - Inspector Mónica - Continuer Emisión                                                                                                    | K ( ) H C                                          | ar Emisión | _       |       | _           |            |                     |

#### **21.** Seleccionamos:

| Cotizar 18 - SEPELIO (Secuencia 3)                 |        |         |       |                      |                       |
|----------------------------------------------------|--------|---------|-------|----------------------|-----------------------|
| - Datos del Asegurado - Ubicación del riesgo       | 1      |         |       |                      |                       |
| Código Postal                                      |        |         |       |                      |                       |
| Fecha Nacimiento / / 😰 Edad del Asegurado 0        |        |         |       |                      |                       |
| Cantidad 1 Agregar                                 |        |         |       |                      |                       |
|                                                    |        |         |       |                      |                       |
|                                                    |        |         |       |                      |                       |
| Imprimir Cotización Imprimir Cotización Pas/Broker |        | TOTALES | Prima | 244,26 Premio 249,39 | Cantidad Asegurados 1 |
| Nº Item Producto                                   | Prima  | Premio  | Edad  | Nombre               | Documento             |
| 👍 🛈 🔍 1 SEPELIO S - TITULAR S                      | 244,26 | 249,39  | 43    | ****                 | ххххх                 |
| T.                                                 |        |         |       |                      |                       |
|                                                    |        |         |       |                      |                       |
|                                                    |        |         |       |                      |                       |
| н <b>ч</b>   ▶ н   С                               |        |         |       |                      |                       |

| 22. | Hacemos clic en el botón "Continuar Emisión": |
|-----|-----------------------------------------------|
|-----|-----------------------------------------------|

| Cotizar 18 - SEPELIO (Secuencia 3)                 |        |         |          |                     |                       |
|----------------------------------------------------|--------|---------|----------|---------------------|-----------------------|
| - Datos del Asegurado - Ubicación del riesgo       | ٦      |         |          |                     |                       |
| Código Postal 🕜 Localidad 💙                        |        |         |          |                     |                       |
| Fecha Nacimiento / / 28 Edad del Asegurado 0       |        |         |          |                     |                       |
| Cantidad 1 Agregar                                 |        |         |          |                     |                       |
|                                                    |        |         |          |                     |                       |
|                                                    |        |         |          |                     |                       |
| Imprimir Cotización Imprimir Cotización Pas/Broker |        | TOTALES | Prima 24 | 14,26 Premio 249,39 | Cantidad Asegurados 1 |
| Nº Item Producto                                   | Prima  | Premio  | Edad N   | Iombre              | Documento             |
| 💿 🔍 1 SEPELIO S - TITULAR S                        | 244,26 | 249,39  | 43       | ****                | ххххх                 |
|                                                    |        |         |          |                     |                       |
|                                                    |        |         |          |                     |                       |
|                                                    |        |         |          |                     |                       |
| и <b>ч</b>   ▶ ₩   С                               |        |         |          |                     |                       |
| н • • • С                                          |        |         |          |                     |                       |

# **23.** Completamos los datos del asegurado:

| Cotizar 18 - SEPELIO (Secuencia 5)                                                     |
|----------------------------------------------------------------------------------------|
| Cotización N° 540 Vida Colectivo                                                       |
| Tomador                                                                                |
| Tipo de Documento D.N.I. 🗸 Número XXXXXXXX Persona Física 🗸 Nacionalidad Seleccionar 🗸 |
| Nombre XXXXXXXXXXXXXXXXXXXXXXXXXXXXXXXXXXXX                                            |
| Domicilio Legal 🗸                                                                      |
| Calle XXXXXXXXXXXXXXXXXXXXXXXXXXXXXXXXXXX                                              |
| Código Postal XXXXXXXXXXXXXXXXXXXXXXXXXXXXXXXXXXXX                                     |
| Teléfono Area: 0 Prefijo Móvil: XXXX Nro.: XXXXXXX Int.:                               |
| e-mail XXXXXXXXXX                                                                      |
| Domicilio Despacho 🔽                                                                   |
| Fecha Nacimiento 🛛 🙀 Sexo Masculino 🛩 Estado Civil Seleccionar 👻                       |
| Lugar de Nacimiento XXXXXXXXX                                                          |
| Persona Expuesta Política 🛛 No 🗸                                                       |
| Quien declara es el Titular 🛛 No 💙                                                     |

# **24.** Completamos si es Persona Políticamente Expuesta, y si es quién declara:

| Cotizar 18 -          | · SEPELIO (Secuencia 5)                                               |
|-----------------------|-----------------------------------------------------------------------|
| Cotización N° 540     | Vida Colectivo                                                        |
| - Tomador             |                                                                       |
| Tipo de Documento     | D.N.I. V Número XXXXXXXXX Persona Física V Nacionalidad Seleccionar V |
| Nombre                | XXXXXXXXXXXXXXXXXXXXXXXXXXXXXXXXXXXXXX                                |
| Domicilio Legal       | ▼                                                                     |
| Calle                 | XXXXXXXXXXXXXXXXXXXXXXXXXXXXXXXXXXXXXX                                |
| Código Postal         | XXXXXXXXXXXXXXXXXXXXXXXXXXXXXXXXXXXXXX                                |
| Teléfono Area:        | 0 Prefijo Móvil: XXXX Nro.: XXXXXX Int.:                              |
| e-mail                | X000000X                                                              |
| Domicilio Despacho    | <b>v</b>                                                              |
| Fecha Nacimiento      | XX XX 🔁 Sexo Masculino 🗸 Estado Civil Seleccionar 🗸                   |
| Lugar de Nacimiento   | X000000X                                                              |
| Persona Expuesta Po   |                                                                       |
| Quien declara es el T | Fitular Sí 💙                                                          |
| Sujeto Obligado No    | o declara 🗸                                                           |
| Actividad 🖌           |                                                                       |

# **25.** Completamos la forma de pago:

| Forma de Pag       | go                       |
|--------------------|--------------------------|
| Forma de pago      | 3 - TARJETA DE CREDITO 💙 |
| Tarjeta de Crédito | VISA VImero XXXXXXXXXX   |
| Banco              | BANCO MACRO              |
| Cuotas             | 01 - 1 CUOTA 🗸           |

#### **26.** Hacemos clic en "Confirmar":

| Fecha Nacimiento 13/04/1990   Lugar de Nacimiento POSADAS   Persona Expuesta Política No    Quien declara es el Titular Sí    Sujeto Obligado No declara    Actividad    Forma de Pago Forma de pago   3 - TARJETA DE CREDITO    Tarjeta de Crédito VISA    Número XXXXXXXXXX   Banco BANCO MACRO |
|----------------------------------------------------------------------------------------------------|
| Lugar de Nacimiento POSADAS Persona Expuesta Política No  Quien declara es el Titular Sí  Sujeto Obligado No declara  Actividad  Forma de Pago Forma de pago 3 - TARJETA DE CREDITO  Tarjeta de Crédito VISA  Número XXXXXXXXX Banco BAINCO MACRO                                                 |
| Persona Expuesta Política No V<br>Quien declara es el Titular Sí V<br>Sujeto Obligado No declara V<br>Actividal V<br>Forma de Pago<br>Forma de pago 3 - TARJETA DE CREDITO V<br>Tarjeta de Crédito VISA V Número XXXXXXXXX<br>Banco BANCO MACRO V                                                 |
| Quien declara es el Titular Sí  Sujeto Obligado No declara  Actividad  Forma de Pago Forma de pago 3 - TARJETA DE CREDITO  Tarjeta de Crédito VISA  Número XXXXXXXXX Banco BANCO MACRO                                                                                                    |
| Sujeto Obligado No declara V<br>Actividad V<br>Forma de Pago<br>Forma de pago 3 - TARJETA DE CREDITO V<br>Tarjeta de Crédito VISA V Número XXXXXXXXX<br>Banco BANCO MACRO V                                                                                                    |
| Actividad  Forma de Pago Forma de pago 3 - TARJETA DE CREDITO  Tarjeta de Crédito VISA  Número XXXXXXXXX Banco BANCO MACRO                                                                                                    |
| Forma de Pago       Forma de pago 3 - TARJETA DE CREDITO        Tarjeta de Crédito     VISA        Número     XXXXXXXXXX       Banco     BANCO MACRO                                                                                                    |
| Forma de Pago         Forma de pago         3 - TARJETA DE CREDITO         Tarjeta de Crédito         VISA         Número         XXXXXXXXXX         Banco                                                                                                    |
| Forma de pago     3 - TARJETA DE CREDITO       Tarjeta de Crédito     VISA       Número     XXXXXXXXXXXXXXXXXXXXXXXXXXXXXXXXXXXX                                                                                                    |
| Tarjeta de Crédito     VISA     Número     XXXXXXXXXXXXXXXXXXXXXXXXXXXXXXXXXXXX                                                                                                    |
| Banco BANCO MACRO                                                                                                    |
|                                                                                                    |
| Cuotas 01 - 1 CUOTA 🗸                                                                                                    |
|                                                                                                    |
|                                                                                                    |
|                                                                                                    |
|                                                                                                    |
| Cancelar Volver Confirmar                                                                                                    |

**27.** Nos lleva a la siguiente pantalla:

| BENEFICI<br>PERSONAS SEGUI                                                                                                    | RAS                   | 18 - SE<br>Confirmación de | PELIO<br>Venta |                      |                     |  |
|----------------------------------------------------------------------------------------------------|-----------------------|----------------------------|----------------|----------------------|---------------------|--|
|                                                                                                    |                       | Cotización:                | 540            |                      |                     |  |
| Tomador/Asegurado                                                                                                    |                       |                            |                |                      |                     |  |
| Nombre: XXXXXX XXXXXX<br>Domicilio XXXXXXXXXX                                                                                          |                       | Persona Física             |                |                      |                     |  |
| Localidad: XXXXXXXXX                                                                                                    |                       | Provincia: XXXXXXXXX       |                |                      |                     |  |
| Teléfono: XXXXXXXXXX                                                                                                    | CUIT/CUIL/DOC: XXXXXX | Nacionalidad: ARGENTINA    |                |                      |                     |  |
| Estado Civil: CASADO Sexo: Masculino Fecha Nacimiento: 13/04/1990<br>Lecuerde Imprimir los Formularios antes de Confirmar la Solicitud |                       |                            |                |                      |                     |  |
|                                                                                                    |                       | Cancelar                   | Volver         | Imprimir Formularios | Confirmar SOLICITUD |  |

#### **28.** Hacemos clic en "Continuar Solicitud":

| , , , , , , , , , , , , , , , , , , ,                    | ,                     |                                                  |     |  |  |
|----------------------------------------------------------|-----------------------|--------------------------------------------------|-----|--|--|
| BENEFICIO<br>PERSONAS SEGUR                              | <b>D</b><br>AS        | 18 - SEPELIO<br>Confirmación de Venta            |     |  |  |
|                                                          |                       | Cotización:                                      | 540 |  |  |
| Tomador/Asegurado                                        |                       |                                                  |     |  |  |
| Nombre: XXXXXX XXXXXX<br>Domicilio XXXXXXXXXX            |                       | Persona Física                                   |     |  |  |
| Localidad:                                               | CHIT/CHIL/DOC: YYYYYY | Provincia: XXXXXXXXXX<br>Nacionalidad: ARCENTINA |     |  |  |
| Estado Civil: CASADO<br>Recuerde Imprimir los Formulario | Sexo: Masculino       | Fecha Nacimiento: 13/04/1990                     |     |  |  |

**29.** Hacemos clic en "OK":

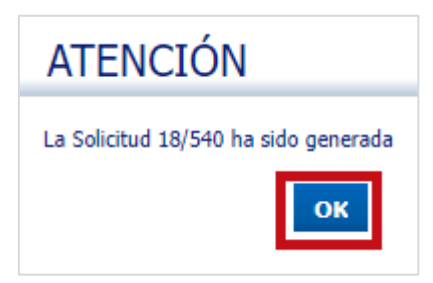

**30.** Hacemos clic en el botón "<u>Agregar</u> <u>Archivo</u>" :

|                                             | s ue la c                  | olicitua                                       |                                          |                      |
|---------------------------------------------|----------------------------|------------------------------------------------|------------------------------------------|----------------------|
| 14 14                                       | 9 C                        |                                                |                                          |                      |
| Rama 18                                     | Solicitud 540              | Distri 0                                       |                                          |                      |
| Secuencia                                   | Fecha Nom                  | bre Original                                   | Extensión                                |                      |
|                                             |                            |                                                |                                          |                      |
|                                             |                            |                                                |                                          |                      |
|                                             |                            |                                                |                                          |                      |
|                                             |                            |                                                |                                          |                      |
|                                             |                            |                                                |                                          |                      |
|                                             |                            |                                                |                                          |                      |
|                                             |                            |                                                |                                          |                      |
| н • • • С                                   |                            |                                                |                                          |                      |
| Pag. 1 de 0 Ir a pág. 🚺 🗐 Cant. Filas 50 !🗉 |                            |                                                |                                          |                      |
|                                             |                            |                                                |                                          |                      |
| Terminar                                    |                            |                                                |                                          |                      |
| Terminar<br>Hacemos                         | s clic en Exar             | minar:                                         |                                          |                      |
| Terminar<br>Hacemos                         | s clic en Exar             | minar:<br>Archivos (                           | de Solicitu                              | ıdes                 |
| Terminar<br>Hacemos                         | s clic en Exar             | minar:<br>Archivos (                           | de Solicitu                              | ides                 |
| Terminar<br>Hacemos                         | s clic en Exar<br>Por favo | minar:<br>Archivos (<br>r seleccione el        | de Solicitu<br>I archivo que d<br>min ar | ıdes<br>lesea adjunt |
| <b>Terminar</b><br>Hacemos                  | s clic en Exar<br>Por favo | minar:<br>Archivos (<br>r seleccione el<br>Exa | de Solicitu<br>I archivo que d<br>minar  | ıdes<br>esea adjunt  |

Tamaño maximo permitido para subida de archivo: 5mb Salir

**32.** Elegimos el archivo de la solicitud escaneada y del DNI del titular:

| O Abrir                             |            |     |                    | ×               |
|-------------------------------------|------------|-----|--------------------|-----------------|
| ← → · ↑ ↓ > Este equipo > Descargas |            | ٽ × |                    | scargas         |
| Organizar 👻 Nueva carpeta           |            |     |                    | • 🗆 😮           |
| 📥 OneDrive - benefi ^               | Nombre     | Fe  | cha de modificació |                 |
| 💻 Este equipo                       | ∨ hoy (12) |     |                    |                 |
| Descargas                           | o xxxxxx   | 15  | /8/2023 13:34      |                 |
| Documentos                          | 🙈 XXXXXXXX | 15  | /8/2023 13:09      |                 |
| Escritorio                          |            | 15  | /8/2023 13:07      | Seleccione el   |
| Imágenes                            |            |     |                    | archivo del que |
| h Música                            |            |     |                    | vista previa.   |
| Objetos 3D                          |            |     |                    |                 |
| Vídeos                              |            |     |                    |                 |
| Lisco local (C:)                    |            |     |                    |                 |
| Datos (D:)                          |            |     | ~                  |                 |
| ~                                   | <          |     | >                  |                 |
| Nom                                 | bre:       | ~   | Todos los archivos | ~               |
|                                     |            |     | Abrir              | Cancelar        |

# **33.** Nos confirma que el archivo fue correctamente cargado:

| Archivos de Solicitudes                             |
|-----------------------------------------------------|
| Por favor seleccione el archivo que desea adjuntar  |
| Examinar                                            |
|                                                     |
|                                                     |
| El archivo fue adjuntado correctamente              |
| Tamaño maximo permitido para subida de archivo: 5mb |
| Salir                                               |

#### **34.** Hacemos clic en el botón "Salir":

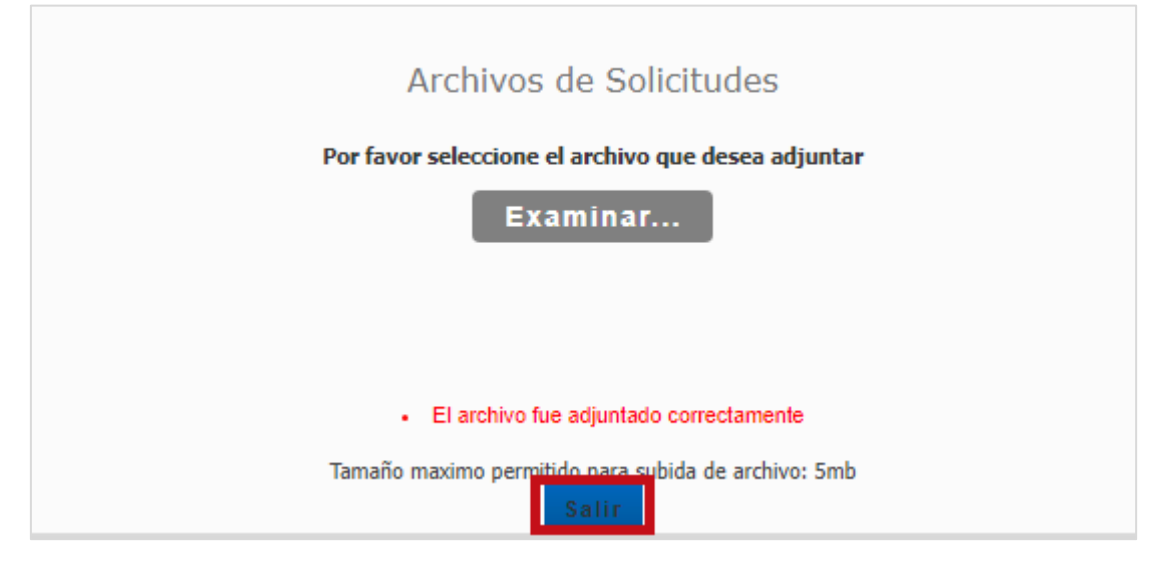

**35.** Nos lleva a la siguiente pantalla:

| Archivos de la Solicitud |                                             |                    |  |  |  |  |
|--------------------------|---------------------------------------------|--------------------|--|--|--|--|
| 1 0                      | 1 to Q C                                    |                    |  |  |  |  |
| Rama 18                  | Rama 18 Solicitud 540 Distri 0              |                    |  |  |  |  |
| Secuencia                | Fecha Nombre                                | Original Extensión |  |  |  |  |
| 1                        | 15/08/2023 Fara.pd                          | f PDF              |  |  |  |  |
|                          |                                             |                    |  |  |  |  |
|                          |                                             |                    |  |  |  |  |
|                          |                                             |                    |  |  |  |  |
|                          |                                             |                    |  |  |  |  |
|                          |                                             |                    |  |  |  |  |
|                          |                                             |                    |  |  |  |  |
|                          |                                             |                    |  |  |  |  |
|                          |                                             |                    |  |  |  |  |
| н 🔹 🕨 Н С                |                                             |                    |  |  |  |  |
| Pag. 1 de 1              | Pag. 1 de 1 Ir a pág. 1 🗐 Cant. Filas 50 !🗉 |                    |  |  |  |  |
| Terminar                 |                                             |                    |  |  |  |  |

**36.** Hacemos clic en el botón "<u>Terminar</u>":

| Archivos de la Solicitud                                                                |           |  |  |  |  |
|-----------------------------------------------------------------------------------------|-----------|--|--|--|--|
| 1 to Q C                                                                                |           |  |  |  |  |
| Rama 18 Solicitud 540 Distri 0                                                          |           |  |  |  |  |
| Secuencia Fecha Nombre Original                                                         | Extensión |  |  |  |  |
| 1 15/08/2023 Fara.pdf                                                                   | PDF       |  |  |  |  |
|                                                                                         |           |  |  |  |  |
|                                                                                         |           |  |  |  |  |
|                                                                                         |           |  |  |  |  |
|                                                                                         |           |  |  |  |  |
|                                                                                         |           |  |  |  |  |
|                                                                                         |           |  |  |  |  |
|                                                                                         |           |  |  |  |  |
|                                                                                         |           |  |  |  |  |
|                                                                                         |           |  |  |  |  |
|                                                                                         |           |  |  |  |  |
| Pag. 1 de 1         Ir a pág.         1         Image: Cant. Filas         50         1 |           |  |  |  |  |
| Terminar                                                                                |           |  |  |  |  |